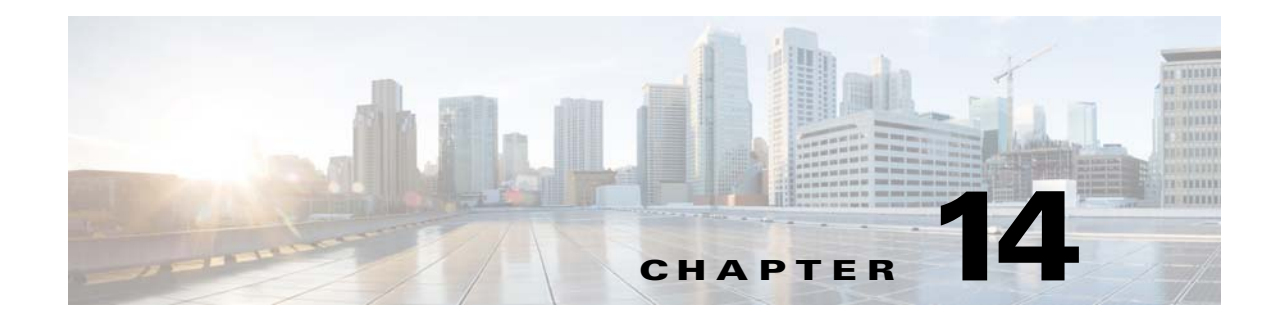

# **TLS Proxy for Encrypted Voice Inspection**

This chapter describes how to configure the ASA for the TLS Proxy for Encrypted Voice Inspection feature.

This chapter includes the following sections:

- Information about the TLS Proxy for Encrypted Voice Inspection, page 14-1
- Licensing for the TLS Proxy, page 14-5
- Prerequisites for the TLS Proxy for Encrypted Voice Inspection, page 14-7
- Configuring the TLS Proxy for Encrypted Voice Inspection, page 14-7
- Monitoring the TLS Proxy, page 14-14

I

• Feature History for the TLS Proxy for Encrypted Voice Inspection, page 14-16

## Information about the TLS Proxy for Encrypted Voice Inspection

End-to-end encryption often leaves network security appliances "blind" to media and signaling traffic, which can compromise access control and threat prevention security functions. This lack of visibility can result in a lack of interoperability between the firewall functions and the encrypted voice, leaving businesses unable to satisfy both of their key security requirements.

The ASA is able to intercept and decrypt encrypted signaling from Cisco encrypted endpoints to the Cisco Unified Communications Manager (Cisco UCM), and apply the required threat protection and access control. It can also ensure confidentiality by re-encrypting the traffic onto the Cisco UCM servers.

Typically, the ASA TLS Proxy functionality is deployed in campus unified communications network. This solution is ideal for deployments that utilize end to end encryption and firewalls to protect Unified Communications Manager servers.

## **Decryption and Inspection of Unified Communications Encrypted Signaling**

With encrypted voice inspection, the security appliance decrypts, inspects and modifies (as needed, for example, performing NAT fixup), and re-encrypts voice signaling traffic while all of the existing VoIP inspection functions for Skinny and SIP protocols are preserved. Once voice signaling is decrypted, the plaintext signaling message is passed to the existing inspection engines.

The security appliance acts as a TLS proxy between the Cisco IP Phone and Cisco UCM. The proxy is transparent for the voice calls between the phone and theCisco UCM. Cisco IP Phones download a Certificate Trust List from the Cisco UCM before registration which contains identities (certificates) of the devices that the phone should trust, such as TFTP servers and Cisco UCM servers. To support server proxy, the CTL file must contain the certificate that the security appliance creates for the Cisco UCMs. To proxy calls on behalf of the Cisco IP Phone, the security appliance presents a certificate that the Cisco UCM can verify, which is a Local Dynamic Certificate for the phone, issued by the certificate authority on the security appliance.

TLS proxy is supported by the Cisco Unified CallManager Release 5.1 and later. You should be familiar with the security features of the Cisco UCM. For background and detailed description of Cisco UCM security, see the Cisco Unified CallManager document:

http://www.cisco.com/univercd/cc/td/doc/product/voice/c\_callmg/5\_0/sec\_vir/ae/sec504/index.htm

TLS proxy applies to the encryption layer and must be configured with an application layer protocol inspection. You should be familiar with the inspection features on the ASA, especially Skinny and SIP inspection.

### Supported Cisco UCM and IP Phones for the TLS Proxy

#### **Cisco Unified Communications Manager**

The following releases of the Cisco Unified Communications Manager are supported with the TLS proxy:

- Cisco Unified CallManager Version 4.x
- Cisco Unified CallManager Version 5.0
- Cisco Unified CallManager Version 5.1
- Cisco Unified Communications Manager 6.1
- Cisco Unified Communications Manager 7.0
- Cisco Unified Communications Manager 8.0

#### **Cisco Unified IP Phones**

The following IP phones in the Cisco Unified IP Phones 7900 Series are supported with the TLS proxy:

- Cisco Unified IP Phone 7985
- Cisco Unified IP Phone 7975
- Cisco Unified IP Phone 7971
- Cisco Unified IP Phone 7970
- Cisco Unified IP Phone 7965
- Cisco Unified IP Phone 7962
- Cisco Unified IP Phone 7961
- Cisco Unified IP Phone 7961G-GE
- Cisco Unified IP Phone 7960
- Cisco Unified IP Phone 7945
- Cisco Unified IP Phone 7942
- Cisco Unified IP Phone 7941

- Cisco Unified IP Phone 7941G-GE
- Cisco Unified IP Phone 7940
- Cisco Unified Wireless IP Phone 7921
- Cisco Unified Wireless IP Phone 7925
- Cisco IP Communicator (CIPC) for softphones

## **CTL Client Overview**

ſ

The CTL Client application supplied by Cisco Unified CallManager Release 5.1 and later supports a TLS proxy server (firewall) in the CTL file. Figure 14-1 through Figure 14-4 illustrate the TLS proxy features supported in the CTL Client.

| Туре           | Hostname/IP Addr | Issuer Name                  | Subjec |
|----------------|------------------|------------------------------|--------|
| CCM.TETP       | 172.23.63.143    | cn=LAPF-c9/d6867;o=Lisco S   | cn=LiA |
| Security Token | No Hostname      | cn=Cisco Manufacturing CAro= | cn="S  |
| Security Token | No Hostname      | cn=Cisco Manufacturing CA;o= | cn="S  |
| Security Token | No Hostname      | cn=Cisco Manufacturing CA;o= | cn="S  |
|                |                  |                              |        |

Figure 14-1 CTL Client TLS Proxy Features — Add Firewall

Figure 14-1 shows support for adding a CTL entry consisting of the security appliance as the TLS proxy.

### Figure 14-2 CTL Client TLS Proxy Features – ASA IP Address or Domain Name

| Cisco CTL Client<br>For IP Telephony Solutions |                      |           |  |
|------------------------------------------------|----------------------|-----------|--|
| Firewall                                       |                      |           |  |
| Hostname or IP Add                             | Irest: 172.23.63.144 | Port 2444 |  |
| Usemame:                                       | CCMAdministrator     |           |  |
| Password.                                      |                      |           |  |
|                                                |                      |           |  |

Figure 14-2 shows support for entering the security appliance IP address or domain name in the CTL Client.

Figure 14-3 CTL Client TLS Proxy Features – CTL Entry for ASA

| Ci<br>TI Entries                                            | <b>isco CTL C</b><br>or IP Telephony Solutio                     | hent <sup>Cisco</sup>                                                                                                 | Systems                             |
|-------------------------------------------------------------|------------------------------------------------------------------|----------------------------------------------------------------------------------------------------|-------------------------------------|
| Type<br>CAPF                                                | Hostname/IP Addr<br>172 23 63 143<br>172 23 63 144               | Issuer Name<br>cn=CAPE-c97d6867;n=Cisco S<br>/CN=EIW/SV/1.Provu                                                       | Subjec<br>cn=C4                     |
| CCM+TFTP<br>Security Toke<br>Security Toke<br>Security Toke | 172.23.63.143<br>m No Hostname<br>n No Hostname<br>n No Hostname | cn=EJW-SV-1 cisco.com<br>cn=Cisco Manufacturing CA;o=<br>cn=Cisco Manufacturing CA;o=<br>cn=Cisco Manufacturing CA;o= | cn=EJ<br>cn=''S<br>cn=''S<br>cn=''S |
|                                                             |                                                                  |                                                                                                    | >                                   |
| <u> </u>                                                    |                                                                  |                                                                                                    |                                     |
| K                                                           | Add TFTP                                                         | Add Firewall                                                                                                    |                                     |

Figure 14-3 shows that the CTL entry for the security appliance as the TLS proxy has been added. The CTL entry is added after the CTL Client connects to the CTL Provider service on the security appliance and retrieves the proxy certificate.

1

| Cisc<br>For IP | o CTL Chent                                          | Cisco Systems    |
|----------------|------------------------------------------------------|------------------|
| Server         | File Location                                        | Status           |
| 172.23.63.143  | /uer/local/cm/tftp/CTLFilc.tlv<br>disk0:/CTLFile.tlv | Passed<br>Passed |
|                |                                                      |                  |
| <              |                                                      |                  |

Figure 14-4 CTL Client TLS Proxy Features – CTL File Installed on the ASA

The security appliance does not store the raw CTL file in the flash, rather, it parses the CTL file and installs appropriate trustpoints. Figure 14-4 indicates the installation was successful.

# Licensing for the TLS Proxy

The TLS proxy for encrypted voice inspection feature supported by the ASA require a Unified Communications Proxy license.

The following table shows the Unified Communications Proxy license details by platform:

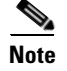

I

This feature is not available on No Payload Encryption models.

| Model      | License Requirement <sup>1</sup>                                       |  |
|------------|------------------------------------------------------------------------|--|
| ASA 5505   | Base License and Security Plus License: 2 sessions.                    |  |
|            | Optional license: 24 sessions.                                         |  |
| ASA 5512-X | Base License or Security Plus License: 2 sessions.                     |  |
|            | Optional licenses: 24, 50, 100, 250, or 500 sessions.                  |  |
| ASA 5515-X | Base License: 2 sessions.                                              |  |
|            | Optional licenses: 24, 50, 100, 250, or 500 sessions.                  |  |
| ASA 5525-X | Base License: 2 sessions.                                              |  |
|            | Optional licenses: 24, 50, 100, 250, 500, 750, or 1000 sessions.       |  |
| ASA 5545-X | Base License: 2 sessions.                                              |  |
|            | Optional licenses: 24, 50, 100, 250, 500, 750, 1000, or 2000 sessions. |  |

| Model                    | License Requirement <sup>1</sup>                                                           |  |
|--------------------------|--------------------------------------------------------------------------------------------|--|
| ASA 5555-X               | Base License: 2 sessions.                                                                  |  |
|                          | Optional licenses: 24, 50, 100, 250, 500, 750, 1000, 2000, or 3000 sessions.               |  |
| ASA 5585-X with SSP-10   | Base License: 2 sessions.                                                                  |  |
|                          | Optional licenses: 24, 50, 100, 250, 500, 750, 1000, 2000, or 3000 sessions.               |  |
| ASA 5585-X with SSP-20,  | Base License: 2 sessions.                                                                  |  |
| -40, or -60              | Optional licenses: 24, 50, 100, 250, 500, 750, 1000, 2000, 3000, 5000, or 10,000 sessions. |  |
| ASASM                    | Base License: 2 sessions.                                                                  |  |
|                          | Optional licenses: 24, 50, 100, 250, 500, 750, 1000, 2000, 3000, 5000, or 10,000 sessions. |  |
| ASAv with 1 Virtual CPU  | Standard and Premium Licenses: 250 sessions.                                               |  |
| ASAv with 4 Virtual CPUs | Standard and Premium Licenses: 1000 sessions.                                              |  |

1. The following applications use TLS proxy sessions for their connections. Each TLS proxy session used by these applications (and only these applications) is counted against the UC license limit:

- Phone Proxy

- Presence Federation Proxy

- Encrypted Voice Inspection

Other applications that use TLS proxy sessions do not count towards the UC limit, for example, Mobility Advantage Proxy (which does not require a license) and IME (which requires a separate IME license).

Some UC applications might use multiple sessions for a connection. For example, if you configure a phone with a primary and backup Cisco Unified Communications Manager, there are 2 TLS proxy connections, so 2 UC Proxy sessions are used.

You independently set the TLS proxy limit using the **tls-proxy maximum-sessions** command. To view the limits of your model, enter the **tls-proxy maximum-sessions** ? command. When you apply a UC license that is higher than the default TLS proxy limit, the ASA automatically sets the TLS proxy limit to match the UC limit. The TLS proxy limit takes precedence over the UC license limit; if you set the TLS proxy limit to be less than the UC license, then you cannot use all of the sessions in your UC license.

**Note:** For license part numbers ending in "K8" (for example, licenses under 250 users), TLS proxy sessions are limited to 1000. For license part numbers ending in "K9" (for example, licenses 250 users or larger), the TLS proxy limit depends on the configuration, up to the model limit. K8 and K9 refer to whether the license is restricted for export: K8 is unrestricted, and K9 is restricted.

**Note:** If you clear the configuration (using the **clear configure all** command, for example), then the TLS proxy limit is set to the default for your model; if this default is lower than the UC license limit, then you see an error message to use the tls-proxy maximum-sessions command to raise the limit again . If you use failover and enter the **write standby** command on the primary unit to force a configuration synchronization, the **clear configure all** command is generated on the secondary unit automatically, so you may see the warning message on the secondary unit. Because the configuration synchronization restores the TLS proxy limit set on the primary unit, you can ignore the warning.

You might also use SRTP encryption sessions for your connections:

- For K8 licenses, SRTP sessions are limited to 250.

- For K9 licenses, there is not limit.

Note: Only calls that require encryption/decryption for media are counted towards the SRTP limit; if passthrough is set for the call, even if both legs are SRTP, they do not count towards the limit.

Table 14-1 shows the default and maximum TLS session details by platform.

 Table 14-1
 Default and Maximum TLS Sessions on the Security Appliance

| Security Appliance Platform | Default TLS Sessions | Maximum TLS Sessions |
|-----------------------------|----------------------|----------------------|
| ASA 5505                    | 10                   | 80                   |

For more information about licensing, see the general operations configuration guide.

## Prerequisites for the TLS Proxy for Encrypted Voice Inspection

Before configuring TLS proxy, the following prerequisites are required:

- You must set clock on the security appliance before configuring TLS proxy. To set the clock manually and display clock, use the **clock set** and **show clock** commands. We recommend that the security appliance use the same NTP server as the Cisco Unified CallManager cluster. TLS handshake may fail due to certificate validation failure if clock is out of sync between the security appliance and the Cisco Unified CallManager server.
- 3DES-AES license is needed to interoperate with the Cisco Unified CallManager. AES is the default cipher used by the Cisco Unified CallManager and Cisco IP Phone.
- Import the following certificates which are stored on the Cisco UCM. These certificates are required by the ASA for the phone proxy.
  - Cisco\_Manufacturing\_CA
  - CAP-RTP-001
  - CAP-RTP-002
  - CAPF certificate (Optional)

If LSC provisioning is required or you have LSC enabled IP phones, you must import the CAPF certificate from the Cisco UCM. If the Cisco UCM has more than one CAPF certificate, you must import all of them to the ASA.

See Chapter 13, "Cisco Phone Proxy." For example, the CA Manufacturer certificate is required by the phone proxy to validate the IP phone certificate.

# **Configuring the TLS Proxy for Encrypted Voice Inspection**

This section includes the following topics:

- Task flow for Configuring the TLS Proxy for Encrypted Voice Inspection, page 14-7
- Creating Trustpoints and Generating Certificates, page 14-8
- Creating an Internal CA, page 14-10
- Creating a CTL Provider Instance, page 14-11
- Creating the TLS Proxy Instance, page 14-12
- Enabling the TLS Proxy Instance for Skinny or SIP Inspection, page 14-13

### Task flow for Configuring the TLS Proxy for Encrypted Voice Inspection

To configure the security appliance for TLS proxy, perform the following steps:

**Step 1** (Optional) Set the maximum number of TLS proxy sessions to be supported by the security appliance using the following command, for example:

hostname(config)# tls-proxy maximum-sessions 1200

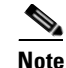

The **tls-proxy maximum-sessions** command controls the memory size reserved for cryptographic applications such as TLS proxy. Crypto memory is reserved at the time of system boot. You may need to reboot the security appliance for the configuration to take effect if the configured maximum sessions number is greater than the currently reserved.

- **Step 2** Create trustpoints and generate certificates for the TLS Proxy for Encrypted Voice Inspection. See Creating Trustpoints and Generating Certificates, page 14-8.
- **Step 3** Create the internal CA to sign the LDC for Cisco IP Phones. See Creating an Internal CA, page 14-10.
- **Step 4** Create the CTL provider instance. See Creating a CTL Provider Instance, page 14-11.
- **Step 5** Create the TLS proxy instance. See Creating the TLS Proxy Instance, page 14-12.
- **Step 6** Enable the TLS proxy y with SIP and Skinny inspection. See Enabling the TLS Proxy Instance for Skinny or SIP Inspection, page 14-13.
- **Step 7** Export the local CA certificate (ldc\_server) and install it as a trusted certificate on the Cisco UCM server.
  - **a.** Use the following command to export the certificate if a trust-point with **proxy-ldc-issuer** is used as the signer of the dynamic certificates, for example:

hostname(config)# crypto ca export ldc\_server identity-certificate

**b.** For the embedded local CA server LOCAL-CA-SERVER, use the following command to export its certificate, for example:

hostname(config)# show crypto ca server certificate

Save the output to a file and import the certificate on the Cisco UCM. For more information, see the Cisco Unified CallManager document:

http://www.cisco.com/univercd/cc/td/doc/product/voice/c\_callmg/5\_0/iptp\_adm/504/iptpch6.htm#wp1 040848

After this step, you may use the Display Certificates function on the Cisco Unified CallManager GUI to verify the installed certificate:

http://www.cisco.com/univercd/cc/td/doc/product/voice/c\_callmg/5\_0/iptp\_adm/504/iptpch6.htm#wp1 040354

**Step 8** Run the CTL Client application to add the server proxy certificate (ccm\_proxy) to the CTL file and install the CTL file on the security appliance. See the Cisco Unified CallManager document for information on how to configure and use CTL Client:

http://www.cisco.com/univercd/cc/td/doc/product/voice/c\_callmg/5\_1/nci/p08/secuauth.htm

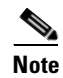

You will need the CTL Client that is released with Cisco Unified CallManager Release 5.1 to interoperate with the security appliance. See CTL Client Overview, page 14-3 for more information regarding TLS proxy support.

## **Creating Trustpoints and Generating Certificates**

The Cisco UCM proxy certificate could be self-signed or issued by a third-party CA. The certificate is exported to the CTL client.

Γ

### Prerequisites

Import the required certificates, which are stored on the Cisco UCM. See Certificates from the Cisco UCM, page 13-6 and the Importing Certificates from the Cisco UCM, page 13-15.

|        | Command                                                                                                    | Purpose                                                                                                    |  |
|--------|----------------------------------------------------------------------------------------------------|----------------------------------------------------------------------------------------------------|--|
| Step 1 | hostname(config)# crypto key generate rsa label<br>key-pair-label modulus size<br>Examples:                                                                     | Creates the RSA keypair that can be used for the trustpoints.                                                                                                    |  |
|        | hostname(config)# crypto key generate rsa label<br>ccm_proxy_key modulus 1024<br>hostname(config)# crypto key generate rsa label<br>ldc signer key modulus 1024 | The keypair is used by the self-signed certificate<br>presented to the local domain containing the Cisco<br>UP (proxy for the remote entity).                                                                                                    |  |
|        | hostname(config)# crypto key generate rsa label<br>phone_common modulus 1024                                                                                    | <b>Note</b> We recommend that you create a different key pair for each role.                                                                                                    |  |
| Step 2 | <pre>hostname(config)# crypto ca trustpoint<br/>trustpoint_name<br/>Example:<br/>hostname(config)# ! for self-signed CCM proxy</pre>                            | Enters the trustpoint configuration mode for the specified trustpoint so that you can create the trustpoint for the Cisco UMA server.                                                                                                    |  |
|        | certificate<br>hostname(config)# crypto ca trustpoint ccm_proxy                                                                                                 | A trustpoint represents a CA identity and possibly a device identity, based on a certificate issued by the CA.                                                                                                    |  |
| Step 3 | <pre>hostname(config-ca-trustpoint)# enrollment self</pre>                                                                                                    | Generates a self-signed certificate.                                                                                                    |  |
| Step 4 | hostname(config-ca-trustpoint)# <b>fqdn none</b>                                                                                                    | Specifies not to include a fully qualified domain<br>name (FQDN) in the Subject Alternative Name<br>extension of the certificate during enrollment.                                                                                                    |  |
| Step 5 | <pre>hostname(config-ca-trustpoint)# subject-name X.500_name Example:</pre>                                                                                     | Includes the indicated subject DN in the certificate during enrollment                                                                                                    |  |
|        | hostname(config-ca-trustpoint)# <b>subject-name</b><br><b>cn=EJW-SV-1-Proxy</b>                                                                                 | Cisco IP Phones require certain fields from the X.509v3 certificate to be present to validate the certificate via consulting the CTL file.<br>Consequently, the <b>subject-name</b> entry must be configured for a proxy certificate trustpoint. The subject name must be composed of the ordered concatenation of the CN, OU and O fields. The CN field is mandatory; the others are optional. |  |
|        |                                                                                                    | <u> </u>                                                                                                    |  |
|        |                                                                                                    | NoteEach of the concatenated fields (when<br>present) are separated by a semicolon,<br>yielding one of the following forms:<br>CN=xxx;OU=yyy;O=zzz<br>CN=xxx;OU=yyy<br>CN=xxx;O=zzz<br>CN=xxxCN=xxx;OU=yyy<br>CN=xxx;O=zzz<br>CN=xxx                                                                                                    |  |
| Step 6 | <pre>hostname(config-ca-trustpoint)# keypair keyname<br/>Example:<br/>hostname(config-ca-trustpoint)# keypair<br/>ccm_proxy_key</pre>                           | Specifies the key pair whose public key is to be certified.                                                                                                    |  |

|        | Command                                                                                                   | Purpose                                                                                            |
|--------|----------------------------------------------------------------------------------------------------|----------------------------------------------------------------------------------------------------|
| Step 7 | <pre>hostname(config-ca-trustpoint)# exit</pre>                                                           | Exits from the CA Trustpoint configuration mode.                                                   |
| Step 8 | hostname(config)# crypto ca enroll trustpoint<br>Example:<br>hostname(config)# crypto ca enroll ccm_proxy | Starts the enrollment process with the CA and specifies the name of the trustpoint to enroll with. |

### What to Do Next

Once you have created the trustpoints and generated the certificates, create the internal CA to sign the LDC for Cisco IP Phones. See Creating an Internal CA, page 14-10.

## **Creating an Internal CA**

Create an internal local CA to sign the LDC for Cisco IP Phones.

This local CA is created as a regular self-signed trustpoint with **proxy-ldc-issuer** enabled. You can use the embedded local CA LOCAL-CA-SERVER on the ASA to issue the LDC.

|        | Command                                                                                                    | Purpose                                                                                                    |
|--------|----------------------------------------------------------------------------------------------------|----------------------------------------------------------------------------------------------------|
| Step 1 | <pre>hostname(config)# crypto ca trustpoint<br/>trustpoint_name<br/>Example:<br/>hostname(config)# ! for the internal local LDC<br/>issuer<br/>hostname(config)# crypto ca trustpoint ldc_server</pre> | Enters the trustpoint configuration mode for the specified trustpoint so that you can create the trustpoint for the LDC issurer.                                                                                    |
| Step 2 | hostname(config-ca-trustpoint)# enrollment self                                                                                                    | Generates a self-signed certificate.                                                                                                    |
| Step 3 | hostname(config-ca-trustpoint)# <b>proxy-ldc-issue</b> r                                                                                                    | Issues TLS proxy local dynamic certificates. The <b>proxy-ldc-issuer</b> command grants a crypto trustpoint the role as local CA to issue the LDC and can be accessed from crypto ca trustpoint configuration mode. |
|        |                                                                                                    | The <b>proxy-ldc-issuer</b> command defines the local CA role for the trustpoint to issue dynamic certificates for TLS proxy. This command can only be configured under a trustpoint with "enrollment self."        |
| Step 4 | <pre>hostname(config-ca-trustpoint)# fqdn fqdn Example: hostname(config-ca-trustpoint)# fqdn my-ldc-ca.exmaple.com</pre>                                                                               | Includes the indicated FQDN in the Subject<br>Alternative Name extension of the certificate during<br>enrollment.                                                                                                   |
| Step 5 | <pre>hostname(config-ca-trustpoint)# subject-name X.500_name Example: hostname(config-ca-trustpoint)# subject-name cn=FW_LDC_SIGNER_172_23_45_200</pre>                                                | Includes the indicated subject DN in the certificate during enrollment                                                                                                    |
| Step 6 | <pre>hostname(config-ca-trustpoint)# keypair keyname Example: hostname(config-ca-trustpoint)# keypair ldc_signer_key</pre>                                                                             | Specifies the key pair whose public key is to be certified.                                                                                                    |

|        | Command                                                                                                    | Purpose                                                                                            |
|--------|----------------------------------------------------------------------------------------------------|----------------------------------------------------------------------------------------------------|
| Step 7 | <pre>hostname(config-ca-trustpoint)# exit</pre>                                                            | Exits from the CA Trustpoint configuration mode.                                                   |
| Step 8 | hostname(config)# crypto ca enroll trustpoint<br>Example:<br>hostname(config)# crypto ca enroll ldc_server | Starts the enrollment process with the CA and specifies the name of the trustpoint to enroll with. |

### What to Do Next

Once you have created the internal CA, create the CTL provider instance. See Creating a CTL Provider Instance, page 14-11.

## **Creating a CTL Provider Instance**

Γ

Create a CTL Provider instance in preparation for a connection from the CTL Client.

The default port number listened by the CTL Provider is TCP 2444, which is the default CTL port on the Cisco UCM. Use the **service port** command to change the port number if a different port is used by the Cisco UCM cluster.

|        | Command                                                                                                    | Purpose                                                                                                    |
|--------|----------------------------------------------------------------------------------------------------|----------------------------------------------------------------------------------------------------|
| Step 1 | <pre>hostname(config)# ctl-provider ctl_name<br/>Example:<br/>hostname(config)# ctl-provider my_ctl</pre>                               | Enters the CTL provider configuration mode so that you can create the Certificate Trust List provider instance.                                                                                                    |
| Step 2 | <pre>hostname(config-ctl-provider)# client interface if_name ipv4_addr Example:</pre>                                                   | Specifies clients allowed to connect to the Certificate Trust List provider.                                                                                                    |
|        | hostname(config-ctl-provider)# client interface<br>inside address 172.23.45.1                                                           | Where <b>interface</b> <i>if_name</i> specifies the interface<br>allowed to connect and <i>ipv4_addr</i> specifies the IP<br>address of the client.                                                                                           |
|        |                                                                                                    | More than one command may be issued to define multiple clients.                                                                                                    |
| Step 3 | hostname(config-ctl-provider)# client username<br>user_name password password encrypted<br>Example:                                     | Specifies the username and password for client authentication.                                                                                                    |
|        | hostname(config-ctl-provider)# client username<br>CCMAdministrator password XXXXXX encrypted                                            | The username and password must match the username and password for Cisco UCM administration.                                                                                                    |
| Step 4 | <pre>hostname(config-ctl-provider)# export certificate trustpoint_name Example: hostname(config-ctl-provider)# export certificate</pre> | Specifies the certificate to be exported to the client.<br>The certificate will be added to the Certificate Trust<br>List file composed by the CTL client.                                                                                    |
|        | nostname(config-cu-provider)# export certificate                                                                                        | The trustpoint name in the <b>export</b> command is the proxy certificate for the Cisco UCM server.                                                                                                    |
| Step 5 | hostname(config-ctl-provider)# <b>ctl install</b>                                                                                       | Enables the CTL provider to parse the CTL file from<br>the CTL client and install trustpoints for entries<br>from the CTL file. Ttrustpoints installed by this<br>command have names prefixed with<br>"_internal_CTL_ <ctl_name>."</ctl_name> |

### What to Do Next

Once you have created the CTL provider instance, create the TLS proxy instance. See Creating the TLS Proxy Instance, page 14-12.

## **Creating the TLS Proxy Instance**

Create the TLS proxy instance to handle the encrypted signaling.

|        | Command                                                                                                    | Purpose                                                                                                    |
|--------|----------------------------------------------------------------------------------------------------|----------------------------------------------------------------------------------------------------|
| Step 1 | <pre>hostname(config)# tls-proxy proxy_name Example: hostname(config)# tls-proxy my_proxy</pre>                                                                | Creates the TLS proxy instance.                                                                                                    |
| Step 2 | <pre>hostname(config-tlsp)# server trust-point proxy_trustpoint Evample.</pre>                                                                                 | Specifies the proxy trustpoint certificate to present during TLS handshake.                                                                                                    |
|        | hostname(config-tlsp)# server trust-point ccm_proxy                                                                                                    | The <b>server</b> command configures the proxy<br>parameters for the original TLS server. In other<br>words, the parameters for the ASA to act as the<br>server during a TLS handshake, or facing the<br>original TLS client.                                                                                                    |
| Step 3 | <pre>hostname(config-tlsp)# client ldc issuer ca_tp_name<br/>Example:<br/>hostname(config-tlsp)# client ldc issuer ldc_server</pre>                            | Sets the local dynamic certificate issuer. The local<br>CA to issue client dynamic certificates is defined by<br>the <b>crypto ca trustpoint</b> command and the<br>trustpoint must have <b>proxy-ldc-issuer</b> configured,<br>or the default local CA server<br>(LOCAL-CA-SERVER).                                                                                                    |
|        |                                                                                                    | Where <b>ldc issuer</b> <i>ca_tp_name</i> specifies the local CA trustpoint to issue client dynamic certificates.                                                                                                    |
| Step 4 | hostname(config-tlsp)# client ldc key-pair key_label                                                                                                    | Sets the keypair.                                                                                                    |
|        | <b>Example:</b><br>hostname(config-tlsp)# client ldc key-pair<br>phone_common                                                                                  | The keypair value must have been generated with the crypto key generate command.                                                                                                    |
| Step 5 | <pre>hostname(config-tlsp)# client cipher-suite<br/>cipher_suite<br/>Example:<br/>hostname(config-tlsp)# client cipher-suite<br/>aes128-sha1 aes256-sha1</pre> | Sets the user-defined cipher suite.<br>For client proxy (the proxy acts as a TLS client to<br>the server), the user-defined cipher suite replaces the<br>default cipher suite, or the one defined by the ssl<br>encryption command. You can use this command to<br>achieve difference ciphers between the two TLS<br>sessions. You should use AES ciphers with the<br>CallManager server. |

### What to Do Next

Once you have created TLS proxy instance, enable the TLS proxy instance for Skinny and SIP inspection. See Enabling the TLS Proxy Instance for Skinny or SIP Inspection, page 14-13.

I

# **Enabling the TLS Proxy Instance for Skinny or SIP Inspection**

Enable TLS proxy for the Cisco IP Phones and Cisco UCMs in Skinny or SIP inspection. The following procedure shows how to enable the TLS proxy instance for Skinny inspection.

|         | Command                                                                                                    | Purpose                                                                                                    |
|---------|----------------------------------------------------------------------------------------------------|----------------------------------------------------------------------------------------------------|
| Step 1  | <pre>hostname(config)# class-map class_map_name<br/>Example:<br/>hostname(config)# class-map sec_skinny</pre>                                                                         | Configures the secure Skinny class of traffic to inspect.                                                                                                    |
|         |                                                                                                    | Where <i>class_map_name</i> is the name of the Skinny class map.                                                                                                    |
| Step 2  | hostname(config-cmap)# match port tcp eq 2443                                                                                                    | Matches the TCP port 2443 to which you want to apply actions for secure Skinny inspection                                                                                                    |
| Step 3  | hostname(config-cmap)# <b>exit</b>                                                                                                    |                                                                                                    |
| Step 4  | <pre>hostname(config)# policy-map type inspect skinny policy_map_name Example: hostname(config)# policy-map type inspect skinny</pre>                                                 | Defines special actions for Skinny inspection application traffic.                                                                                                    |
|         | skinny_inspect                                                                                                    |                                                                                                    |
| Step 5  | <pre>hostname(config-pmap)# parameters hostname(config-pmap-p)# ! Skinny inspection parameters</pre>                                                                                  | Specifies the parameters for Skinny inspection.<br>Parameters affect the behavior of the inspection<br>engine.                                                                                       |
|         |                                                                                                    | The commands available in parameters configuration mode depend on the application.                                                                                                    |
| Step 6  | hostname(config-pmap-p)# exit                                                                                                    | Exits from Policy Map configuration mode.                                                                                                    |
| Step 7  | <pre>hostname(config)# policy-map name Example: hostname(config)# policy-map global_policy</pre>                                                                                      | Configure the policy map and attach the action to the class of traffic.                                                                                                    |
| Step 8  | <pre>hostname(config-pmap)# class inspection_default</pre>                                                                                                    | Specifies the default class map.                                                                                                    |
|         |                                                                                                    | The configuration includes a default Layer 3/4 class<br>map that the ASA uses in the default global policy.<br>It is called <b>inspection_default</b> and matches the<br>default inspection traffic, |
| Step 9  | <pre>hostname(config-pmap-c)# inspect skinny skinny_map<br/>Example:<br/>hostname(config-pmap-c)# inspect skinny<br/>skinny_inspect</pre>                                             | Enables SCCP (Skinny) application inspection.                                                                                                    |
| Step 10 | <pre>hostname(config-pmap)# class classmap_name<br/>Example:<br/>hostname(config-pmap)# class sec_skinny</pre>                                                                        | Assigns a class map to the policy map where you can assign actions to the class map traffic.                                                                                                    |
| Step 11 | <pre>hostname(config-pmap-c)# inspect skinny skinny_map<br/>tls-proxy proxy_name<br/>Example:<br/>hostname(config-pmap-c)# inspect skinny<br/>skinny_inspect tls-proxy my_proxy</pre> | Enables TLS proxy for the specified inspection session.                                                                                                    |
| Step 12 | hostname(config-pmap-c)# exit                                                                                                    | Exits from the Policy Map configuration mode.                                                                                                    |
| Step 13 | <pre>hostname(config)# service-policy policymap_name global Example: hostname(config)# service-policy global_policy global</pre>                                                      | Enables the service policy on all interfaces.                                                                                                    |

# **Monitoring the TLS Proxy**

You can enable TLS proxy debug flags along with SSL syslogs to debug TLS proxy connection problems. For example, using the following commands to enable TLS proxy-related debug and syslog output only:

```
hostname(config)# debug inspect tls-proxy events
hostname(config)# debug inspect tls-proxy errors
hostname(config)# logging enable
hostname(config)# logging timestamp
hostname(config)# logging list loglist message 711001
hostname(config)# logging list loglist message 725001-725014
hostname(config)# logging list loglist message 717001-717038
hostname(config)# logging buffer-size 1000000
hostname(config)# logging buffered loglist
hostname(config)# logging debug-trace
```

The following is sample output reflecting a successful TLS proxy session setup for a SIP phone:

hostname(config)# show log

```
Apr 17 2007 23:13:47: %ASA-6-725001: Starting SSL handshake with client
outside:133.9.0.218/49159 for TLSv1 session.
Apr 17 2007 23:13:47: %ASA-7-711001: TLSP cbad5120: Set up proxy for Client
outside:133.9.0.218/49159 <-> Server inside:195.168.2.201/5061
Apr 17 2007 23:13:47: %ASA-7-711001: TLSP cbad5120: Using trust point 'local_ccm' with the
Client, RT proxy cbae1538
Apr 17 2007 23:13:47: %ASA-7-711001: TLSP cbad5120: Waiting for SSL handshake from Client
outside:133.9.0.218/49159.
Apr 17 2007 23:13:47: %ASA-7-725010: Device supports the following 4 cipher(s).
Apr 17 2007 23:13:47: %ASA-7-725011: Cipher[1] : RC4-SHA
Apr 17 2007 23:13:47: %ASA-7-725011: Cipher[2] : AES128-SHA
Apr 17 2007 23:13:47: %ASA-7-725011: Cipher[3] : AES256-SHA
Apr 17 2007 23:13:47: %ASA-7-725011: Cipher[4] : DES-CBC3-SHA
Apr 17 2007 23:13:47: %ASA-7-725008: SSL client outside:133.9.0.218/49159 proposes the
following 2 cipher(s).
Apr 17 2007 23:13:47: %ASA-7-725011: Cipher[1] : AES256-SHA
Apr 17 2007 23:13:47: %ASA-7-725011: Cipher[2] : AES128-SHA
Apr 17 2007 23:13:47: %ASA-7-725012: Device chooses cipher : AES128-SHA for the SSL
session with client outside:133.9.0.218/49159
Apr 17 2007 23:13:47: %ASA-7-725014: SSL lib error. Function: SSL23_READ Reason: ssl
handshake failure
Apr 17 2007 23:13:47: %ASA-7-717025: Validating certificate chain containing 1
certificate(s).
Apr 17 2007 23:13:47: %ASA-7-717029: Identified client certificate within certificate
chain. serial number: 01, subject name: cn=SEP0017593F50A8.
Apr 17 2007 23:13:47: %ASA-7-717030: Found a suitable trustpoint
_internal_ejw-sv-2_cn=CAPF-08a91c01 to validate certificate.
Apr 17 2007 23:13:47: %ASA-6-717022: Certificate was successfully validated. serial
number: 01, subject name: cn=SEP0017593F50A8.
Apr 17 2007 23:13:47: %ASA-6-717028: Certificate chain was successfully validated with
warning, revocation status was not checked.
Apr 17 2007 23:13:47: %ASA-6-725002: Device completed SSL handshake with client
outside:133.9.0.218/49159
Apr 17 2007 23:13:47: %ASA-6-725001: Starting SSL handshake with server
inside:195.168.2.201/5061 for TLSv1 session.
Apr 17 2007 23:13:47: %ASA-7-725009: Device proposes the following 2 cipher(s) to server
inside:195.168.2.201/5061
Apr 17 2007 23:13:47: %ASA-7-725011: Cipher[1] : AES128-SHA
Apr 17 2007 23:13:47: %ASA-7-725011: Cipher[2] : AES256-SHA
```

```
Apr 17 2007 23:13:47: %ASA-7-711001: TLSP cbad5120: Generating LDC for client
'cn=SEP0017593F50A8', key-pair 'phone_common', issuer 'LOCAL-CA-SERVER', RT proxy cbae1538
Apr 17 2007 23:13:47: %ASA-7-711001: TLSP cbad5120: Started SSL handshake with Server
Apr 17 2007 23:13:47: %ASA-7-711001: TLSP cbad5120: Data channel ready for the Client
Apr 17 2007 23:13:47: %ASA-7-725013: SSL Server inside:195.168.2.201/5061 choose cipher :
AES128-SHA
Apr 17 2007 23:13:47: %ASA-7-717025: Validating certificate chain containing 1
certificate(s).
Apr 17 2007 23:13:47: %ASA-7-717029: Identified client certificate within certificate
chain. serial number: 76022D3D9314743A, subject name: cn=EJW-SV-2.inside.com.
Apr 17 2007 23:13:47: %ASA-6-717022: Certificate was successfully validated. Certificate
is resident and trusted, serial number: 76022D3D9314743A, subject name:
cn=EJW-SV-2.inside.com.
Apr 17 2007 23:13:47: %ASA-6-717028: Certificate chain was successfully validated with
revocation status check.
Apr 17 2007 23:13:47: %ASA-6-725002: Device completed SSL handshake with server
inside:195.168.2.201/5061
Apr 17 2007 23:13:47: %ASA-7-711001: TLSP cbad5120: Data channel ready for the Server
```

Use the **show tls-proxy** commands with different options to check the active TLS proxy sessions. The following are some sample outputs:

```
hostname(config-tlsp)# show tls-proxy
Maximum number of sessions: 1200
TLS-Proxy 'sip_proxy': ref_cnt 1, seg# 3
   Server proxy:
       Trust-point: local_ccm
   Client proxy:
       Local dynamic certificate issuer: LOCAL-CA-SERVER
       Local dynamic certificate key-pair: phone_common
       Cipher suite: aes128-sha1 aes256-sha1
   Run-time proxies:
       Proxy 0xcbae1538: Class-map: sip_ssl, Inspect: sip
           Active sess 1, most sess 3, byte 3456043
TLS-Proxy 'proxy': ref_cnt 1, seq# 1
   Server proxy:
       Trust-point: local_ccm
   Client proxy:
       Local dynamic certificate issuer: ldc_signer
       Local dynamic certificate key-pair: phone_common
       Cipher-suite: <unconfigured>
   Run-time proxies:
       Proxy 0xcbadf720: Class-map: skinny_ssl, Inspect: skinny
           Active sess 1, most sess 1, byte 42916
hostname(config-tlsp)# show tls-proxy session count
2 in use, 4 most used
hostname(config-tlsp)# show tls-proxy session
2 in use, 4 most used
outside 133.9.0.211:50437 inside 195.168.2.200:2443 P:0xcbadf720(proxy) S:0xcbc48a08 byte
42940
outside 133.9.0.218:49159 inside 195.168.2.201:5061 P:0xcbae1538(sip_proxy) S:0xcbad5120
byte 8786
hostname(config-tlsp)# show tls-proxy session detail
2 in use, 4 most used
outside 133.9.0.211:50437 inside 195.168.2.200:2443 P:0xcbadf720(proxy) S:0xcbc48a08 byte
42940
   Client: State SSLOK Cipher AES128-SHA Ch 0xca55e498 TxQSize 0 LastTxLeft 0 Flags 0x1
   Server: State SSLOK Cipher AES128-SHA Ch 0xca55e478 TxQSize 0 LastTxLeft 0 Flags 0x9
Local Dynamic Certificate
```

```
Status: Available
   Certificate Serial Number: 29
   Certificate Usage: General Purpose
   Public Key Type: RSA (1024 bits)
   Issuer Name:
       cn=TLS-Proxy-Signer
   Subject Name:
       cn=SEP0002B9EB0AAD
       o=Cisco Systems Inc
       c=US
   Validity Date:
      start date: 09:25:41 PDT Apr 16 2007
       end date: 09:25:41 PDT Apr 15 2008
   Associated Trustpoints:
outside 133.9.0.218:49159 inside 195.168.2.201:5061 P:0xcbae1538(sip_proxy) S:0xcbad5120
byte 8786
   Client: State SSLOK Cipher AES128-SHA Ch 0xca55e398 TxQSize 0 LastTxLeft 0 Flags 0x1
   Server: State SSLOK Cipher AES128-SHA Ch 0xca55e378 TxQSize 0 LastTxLeft 0 Flags 0x9
Local Dynamic Certificate
   Status: Available
   Certificate Serial Number: 2b
   Certificate Usage: General Purpose
   Public Key Type: RSA (1024 bits)
   Issuer Name:
       cn=F1-ASA.default.domain.invalid
   Subject Name:
       cn=SEP0017593F50A8
   Validity Date:
       start date: 23:13:47 PDT Apr 16 2007
       end date: 23:13:47 PDT Apr 15 2008
   Associated Trustpoints:
```

## Feature History for the TLS Proxy for Encrypted Voice Inspection

Table 14-2 lists the release history for this feature.

Table 14-2 Feature History for Cisco Phone Proxy

| Feature Name | Releases | Feature Information                   |
|--------------|----------|---------------------------------------|
| TLS Proxy    | 8.0(2)   | The TLS proxy feature was introduced. |